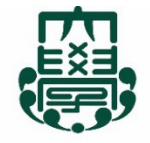

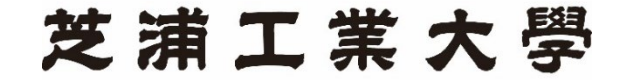

SHIBAURA INSTITUTE OF TECHNOLOGY Established 1927 Tokyo

# How to make a payment via Flywire

Thank you very much for joining a short program at SIT! We are very happy to have your students in our institute.

This is a guide for making a payment via Flywire. Firstly, please visit the website "Flywire" from the link below.

http://shibaura-it.flywire.com/

### 1) Please choose the country and enter the payment amount.

# Your payment

#### The payment will come from

Country or region \*

 $\checkmark$ 

# Shibaura Institute of Technology receives

¥ Amount \* 0

Amount will be formatted in the destination currency, in this case Japanese Yen. i.e. 10,000 for ten thousand JPY.

Next  $\rightarrow$ 

# 2) Choose a payment method and click "SELECT".

\*We highly recommend to choose <u>Master Card or VISA Card</u>. \*Payment method defers by country. Note: You may have different payment methods depending on the country where you are paying from.

### Select your preferred payment method

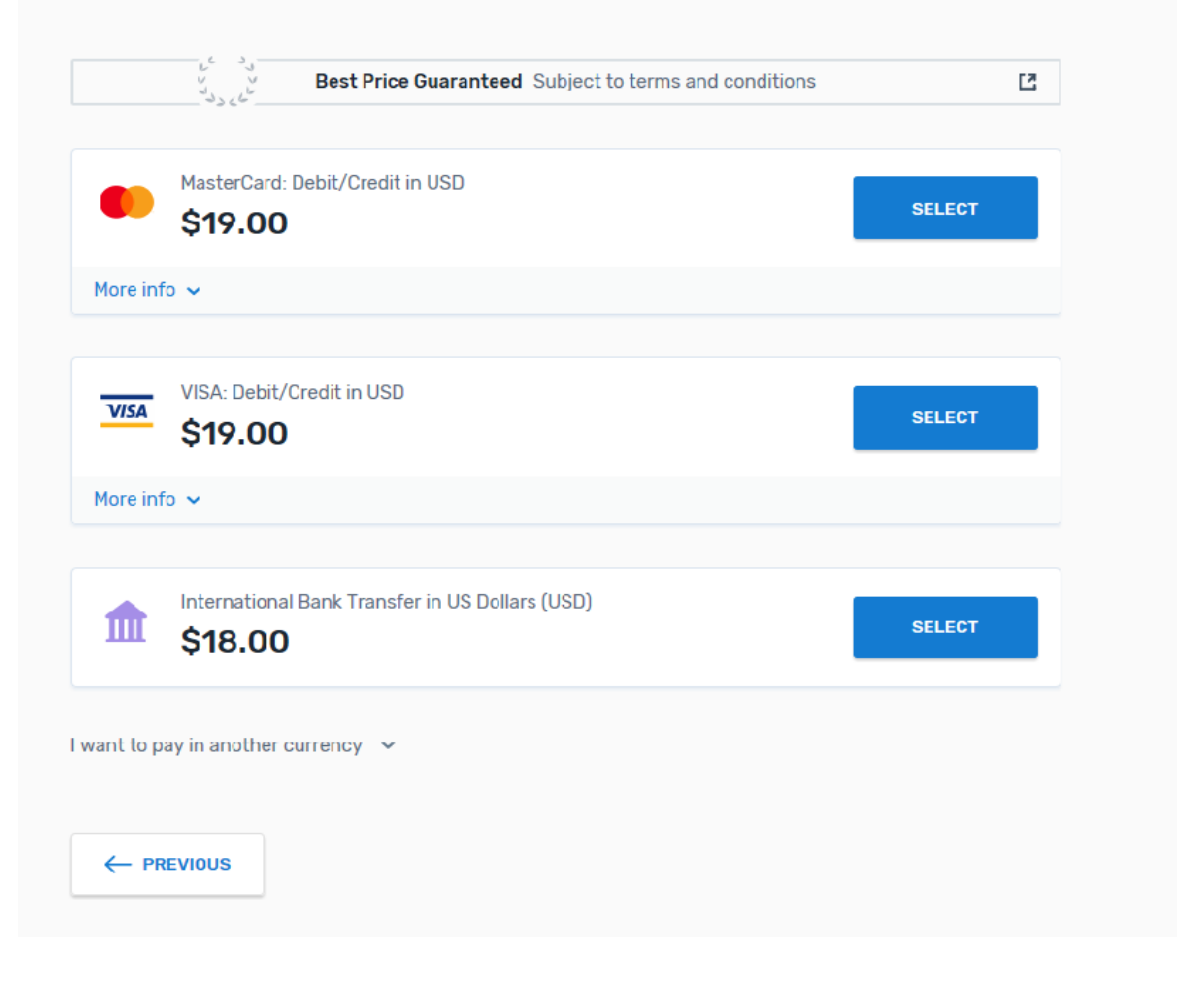

## 3) Fill in the necessary information. You may select the language you like.

| Payer information      |                                                   |  |  |  |  |
|------------------------|---------------------------------------------------|--|--|--|--|
| (*) required field     |                                                   |  |  |  |  |
| Email *                | First name *                                      |  |  |  |  |
|                        |                                                   |  |  |  |  |
| Middle name            | Family name *                                     |  |  |  |  |
| Address 1*             | Address 2                                         |  |  |  |  |
| City *                 | State / Province / Region                         |  |  |  |  |
| Zip code / Postal Code | + 93 ~ Phone number *                             |  |  |  |  |
|                        | Receive text notifications on your payment status |  |  |  |  |

### 3) Fill in the necessary information. A box for Student ID, fill in "Z000000".

|                      |   | Information for Shibaura Institute of<br>Technology - Short Program |   |                         |  |  |
|----------------------|---|---------------------------------------------------------------------|---|-------------------------|--|--|
| Fill in<br>"7000000" | k | (*) required field<br>Student Information                           |   |                         |  |  |
| 200000               |   | Student ID *                                                        |   | First Name *            |  |  |
|                      |   | Middle Name                                                         |   | Last Name *             |  |  |
|                      |   | Date of Birth *                                                     | Ħ | Student Email Address * |  |  |
|                      |   |                                                                     |   | $Next \to$              |  |  |

After this stage, you will proceed to the payment page, so please follow the instructions.

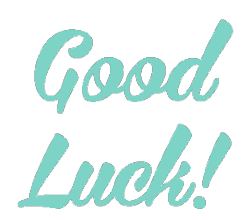